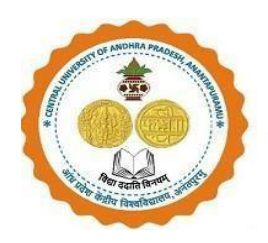

# Flow Chart of Registration Process for PG admissions in CUAP through Samarth Portal for the year 2023-24

Candidates should follow the below mentioned steps for registration on Samarth Portal:

### General instructions:

A. If a Candidate wishes to apply for more than one programme in the university, he/she has to register separately and pay the registration Fee for each programme.

For example, if a candidate wants to apply for Master of Arts (Political Science) in general (UR- Unreserved)/OBC/EWS/DP categories, he/she has to pay Rs 500/- as registration fee.

In case of SC/ST candidates, they have to pay Rs 250/- for each programme separately and register themselves.

PWD candidates can register without any registration fee, but register for each programme separately.

Candidates need to wait for at least one hour for the transaction to be reflected in Samarth and to obtain the Printout.

## Qualified CUET candidates should Register for PG Admissions in CUAP through Samarth Portal using following link

https://cuapcuet.samarth.edu.in/pg/

Step 1: Register in the Samarth Portal with the login credentials by clicking on NEW Registration Button

|                     | <ul> <li>← → C (a) cuapcuetsamathaduln/pg/</li> <li>◆ Remote Deatop So M Inbox - pathopotiu ④ Home - Fees Portal (a) Academica - Senanth (a) Evaluation &amp; Gradu</li> </ul> | Q      Q      A     A     Semanth - Project S     Deshboard     O CENTRAL UNIVERSI     O Central University c     O     Central University c     O |
|---------------------|----------------------------------------------------------------------------------------------------|----------------------------------------------------------------------------------------------------|
| New<br>Registration | Welcome to Central University of Andhra Prodesh  Vitro of contract CM  NOTIFICATION Last date of online admission form submission: (upto 06.10.2022 11:55 PM IST)              | Registered User Login Registered User Login Registered User Login Passor d*                                                                        |
|                     | © 0.047 2022                                                                                                    | Preselle PRIACI David                                                                                                    |

| <u>ک</u>                                                                                                    |                                                                                                    | ad Admission Notice Download Prospectus Visit CUAP Website Other Important Information Sig                                                                            |
|----------------------------------------------------------------------------------------------------|----------------------------------------------------------------------------------------------------|----------------------------------------------------------------------------------------------------|
| nportant Instructions                                                                                                    | Registration for Admission to PG Courses                                                                                                    |                                                                                                    |
| <ol> <li>Name and other details entered by the applicant<br/>need to be the same as in the CUET Score Card</li> <li>Applicants can log in to the admission portal<br/>through their registered email address, only.</li> <li>Applicant surgistered email address, only.</li> <li>The Email address provided by the applicant must<br/>be functional and the applicant funust have access<br/>to it throughout the admission process.</li> <li>Applicants are encouraged to use the latest<br/>version of theGoogle Chrome web browser for<br/>filling the application form.</li> </ol> | CUET Application No (As per CUET Score Card) *<br>CUET ROLL No (As per CUET Score Card) *<br>Date of Birth (As per CUET Score Card) *<br>Applicant's Email (Please use your own email as this will be your USERNAME and will<br>communication) *<br>Re-Enter Applicant's Email Address *<br>Password (Minimum 6 characters) *<br>Re-Enter Password *<br>Mobile Number * | 123456         1234         Select Date         pallavipotluri@gmail.com         pallavipotluri@gmail.com         Password         Confirm Password         940311379 |
|                                                                                                    | Re-Enter Mobile Number *                                                                                                    | 9493111379                                                                                                    |
|                                                                                                    | Captcha Verification (Type the text shown in the image)                                                                                                    | teheck                                                                                                    |
|                                                                                                    |                                                                                                    | cwcpfcj * Click on the text to change Residence                                                                                                    |

**Step 2:** After Registration, a **Dashboard** will appear which is like the screenshot below. Enter all details by Logging in again.

| $\leftarrow$ $\rightarrow$ C ( $``a$ cuapcuet.samarth.edu.in/pg/index.php/site/index                       | er Q 🖄 🖈 🖬 🔕 🗄                                                                                       |
|----------------------------------------------------------------------------------------------------|----------------------------------------------------------------------------------------------------|
| 🚸 Remote Desktop So M Inbox - pallavipotlu 🧿 Home - Fees Portal 📗 Academics - Samarth 📗 Evaluation & Gradi | 📗 Samarth - Project S 🔇 Dashboard 🛞 CENTRAL UNIVERSI 🛞 Central University o 🛞 Central University o » |
|                                                                                                    | Download Admission Notice Download Prospectus Visit CUAP Website Other Important Information Sign In |
|                                                                                                    |                                                                                                    |
| Account verified successfully. Please login to start your application process.                             | ×                                                                                                    |
| Welcome to Central University of Andhra Pradesh                                                            | Registered User Login                                                                                |
|                                                                                                    | Registered Email *                                                                                   |
|                                                                                                    | 22351000039                                                                                          |
|                                                                                                    | Password *                                                                                           |
| NOTIFICATION                                                                                               |                                                                                                    |
| Last date of online admission form submission: (upto 06.10.2022 11:55 PM IST)                              | Tipe the text                                                                                        |
|                                                                                                    | Click on the text to change                                                                          |
|                                                                                                    | Login                                                                                                |
|                                                                                                    |                                                                                                    |
|                                                                                                    | Forgot Password? Click to Reset your Password     Resend Account Verification Code                   |
|                                                                                                    |                                                                                                    |
|                                                                                                    |                                                                                                    |
|                                                                                                    |                                                                                                    |
| 6 CJAP 2022                                                                                                | Provend by PROJECT SAMATIN                                                                           |

#### **Step 3: Personal Details**

In this section, fill in your personal details by clicking on **Complete Profile**. Then click on **Save & Next** to proceed to next section **other details**.

| asic Details     mail ID palavipoliting@mail.com ay03111379   @vd3111479   @vd3111479   @vd31141879   @vd3114181879   @vd31141879   @vd31141                                                                                                    | asic Details  Image Binary Binary Bin | Asic Details                                                                                                    | ٢                                         |                                                      |             |                                      | Download Admis                      | ssion Notice Download Prospec           | ctus Visit CUAP Website Other Important Information test - |          |
|----------------------------------------------------------------------------------------------------|----------------------------------------------------------------------------------------------------|----------------------------------------------------------------------------------------------------|-------------------------------------------|------------------------------------------------------|-------------|--------------------------------------|-------------------------------------|-----------------------------------------|------------------------------------------------------------|----------|
| Bill Do boile Number       Designation       Designation <thdesignati< th=""><th>Initial D obies Number 203111379       palavipototiciggmalicom 203111379       Contract Heighees       Despension of the personal details including the category, place of birth details, tamily details, address details, etc.       Despension of the personal details including the category, place of birth details, tamily details, address details, etc.       Despension of the personal details including the category, place of birth details, tamily details, address details, etc.       Despension of the personal details including the category, place of birth details, tamily details, address details, etc.       Despension of the personal details including the category, place of birth details, tamily details, address details, etc.       Despension of the personal details including the category, place of birth details, tamily details, address details, etc.       Despension of the personal details including the category, place of birth details, tamily details, address details, etc.       Despension of the personal details including the category, place of birth details, tamily details, address details, etc.       Despension of the personal details including the category, place of birth details, tamily details, address details, etc.       Despension of the personal details including the category, place of birth details, tamily details, address details, etc.       Despension of the personal details including the category, place of birth details, tamily details, address details, etc.       Despension of the personal details including the category, place of birth details, address details, etc.       Despension of the personal details including the category, place of birth details, address details, etc.       Despension of the personal details including the category, place of the personal details, address details, etc.       Despension of the pers</th><th>Intel ID oblig Number 393311379<br/>Dottet Heddest       patavipotuniggmal com 393311379<br/>Dottet Heddest       It includes all the personal details including the category, place of birth details, address details, etc.       Complete Polie         OUET SCORE CARD         Paper Code       Paper Name       Roll Number       Part A Marks       Part B Marks       Total Marks       Marks(in words)       Complete Polie       Polie       Polie<!--</th--><th>sic Details</th><th></th><th></th><th>Profile Detail</th><th></th><th></th><th></th><th></th></th></thdesignati<> | Initial D obies Number 203111379       palavipototiciggmalicom 203111379       Contract Heighees       Despension of the personal details including the category, place of birth details, tamily details, address details, etc.       Despension of the personal details including the category, place of birth details, tamily details, address details, etc.       Despension of the personal details including the category, place of birth details, tamily details, address details, etc.       Despension of the personal details including the category, place of birth details, tamily details, address details, etc.       Despension of the personal details including the category, place of birth details, tamily details, address details, etc.       Despension of the personal details including the category, place of birth details, tamily details, address details, etc.       Despension of the personal details including the category, place of birth details, tamily details, address details, etc.       Despension of the personal details including the category, place of birth details, tamily details, address details, etc.       Despension of the personal details including the category, place of birth details, tamily details, address details, etc.       Despension of the personal details including the category, place of birth details, tamily details, address details, etc.       Despension of the personal details including the category, place of birth details, tamily details, address details, etc.       Despension of the personal details including the category, place of birth details, address details, etc.       Despension of the personal details including the category, place of birth details, address details, etc.       Despension of the personal details including the category, place of the personal details, address details, etc.       Despension of the pers                                                                                                    | Intel ID oblig Number 393311379<br>Dottet Heddest       patavipotuniggmal com 393311379<br>Dottet Heddest       It includes all the personal details including the category, place of birth details, address details, etc.       Complete Polie         OUET SCORE CARD         Paper Code       Paper Name       Roll Number       Part A Marks       Part B Marks       Total Marks       Marks(in words)       Complete Polie       Polie       Polie </th <th>sic Details</th> <th></th> <th></th> <th>Profile Detail</th> <th></th> <th></th> <th></th> <th></th> | sic Details                               |                                                      |             | Profile Detail                       |                                     |                                         |                                                            |          |
| Paper Code       Paper Name       Roll Number       Part A Marks       Part B Marks       Total Marks       Marks(n words)         PGQP22       PGQP22       1234       29.00       151.00       180.00       One Hundred Eighty Only                                                                                                    | Paper Code       Paper Name       Roll Number       Part A Marks       Part B Marks       Total Marks       Marks(in words)         PGGP22       PGQP22       1234       29.00       151.00       180.00       One Hundred Eighty Only                                                                                                    | Paper Name       Roll Number       Part A Marks       Part B Marks       Total Marks       Marks(in words)         PGQP22       PGQP22       1234       29.00       151.00       180.00       One Hundred Eighty Only                                                                                                    | nail ID<br>obile Number<br>ted any help ? | pallavipotluri@gma<br>9493111379<br>Contact Helpdesk | il.com      | It includes all the personal details | including the category, place of bi | irth details, family details, address ( | details, etc. Complete Profile                             | <        |
| Paper Code         Paper Name         Roll Number         Part A Marks         Part B Marks         Total Marks         Marks(In words)           PGQP22         PGQP22         1234         29.00         151.00         180.00         One Hundred Eighty Only                                                                                                    | Paper Code         Paper Name         Roll Number         Part A Marks         Part B Marks         Total Marks         Marks(In words)           PGQP22         PGQP22         1234         29.00         151.00         180.00         One Hundred Eighty Only         Profile                                                                                                    | Paper Code         Paper Name         Roll Number         Part A Marks         Part B Marks         Total Marks         Marks(In words)           PGQP22         PGQP22         1234         29:00         151:00         180:00         Orne Hundred Eighty Only         Program                                                                                                    |                                           |                                                      |             | cu                                   | ET SCORE CARD                       |                                         |                                                            |          |
| PGQP22 PGQP22 1234 29.00 151.00 180.00 One Hundred Eighty Only Profile                                                                                                    | PGQP22         PGQP22         1234         29.00         151.00         180.00         One Hundred Eighty Only                                                                                                    | PGQP22         PGQP22         1234         29.00         151.00         180.00         One Hundred Eighty Only                                                                                                    | Paper Code                                | Paper Name                                           | Roll Number | Part A Marks                         | Part B Marks                        | Total Marks                             | Marks(in words)                                            | Complete |
|                                                                                                    |                                                                                                    |                                                                                                    | PGQP22                                    | PGQP22                                               | 1234        | 29.00                                | 151.00                              | 180.00                                  | One Hundred Eighty Only                                    | Profile  |
|                                                                                                    |                                                                                                    |                                                                                                    |                                           |                                                      |             |                                      |                                     |                                         |                                                            |          |

| )                            |                 |         | Download Admission Notice    | Download Prospectus | Visit CUAP Website             | Other Important Information |
|------------------------------|-----------------|---------|------------------------------|---------------------|--------------------------------|-----------------------------|
| Profile Detail               |                 | Other I | Detail 2                     |                     | Upload 3                       |                             |
| rsonal Details               |                 |         |                              |                     |                                |                             |
| it Name *                    | Middle Name     |         | Last Name                    |                     | Applicant's Gender *           |                             |
| est                          |                 |         |                              |                     | Male                           |                             |
| licant's Date of Birth"      |                 |         | Age as on Jul 1, 2022 *      |                     | Category *                     |                             |
| 27 🗸 July                    | ~               | 1998 🗸  | 23 Years 11 Month 5 Days     |                     | General                        | ~                           |
| olicant's Email *            | Alternate Email |         | Mobile Number *              |                     | Alternate Mobile Number (Parer | nt's/Guardian's)            |
| allavipotluri@gmail.com      |                 |         | 9493111379                   |                     |                                |                             |
| olicant's Aadhar Card Number | Blood Group *   |         | Are you citizen of India ? * |                     | Religion *                     |                             |
|                              | B+              | ~       | Yes                          | ~                   | Hinduism                       | ~                           |
| ce of Birth Details          |                 |         |                              |                     |                                |                             |
| age/Town/City *              | Country *       |         | State *                      |                     | District *                     |                             |
| Ongole                       | India           |         | Andhra Pradesh               |                     | Prakasam                       |                             |

| blot controopto                                                                                                    |                                               |                                              |                                                   |                                                                                      |            |                  |            |                                       |                    |
|----------------------------------------------------------------------------------------------------|-----------------------------------------------|----------------------------------------------|---------------------------------------------------|--------------------------------------------------------------------------------------|------------|------------------|------------|---------------------------------------|--------------------|
| (sobmit Mismet / Kashmit Histor                                                                                                    |                                               | Words of Ex Convincent                       | and solf #                                        | Ciccle Cirl Child Ouete -                                                            |            |                  |            |                                       |                    |
| Kashmin Migrant / Kashmin Hindu H                                                                                                   | Family *                                      | Wards of Ex-Servicemen                       | and self *                                        | Single Giri Child Quota *                                                            |            |                  |            |                                       |                    |
| Not Applicable                                                                                                    | ~                                             | No                                           | ~                                                 | Select                                                                               |            |                  | ~          |                                       |                    |
|                                                                                                    |                                               |                                              |                                                   |                                                                                      |            |                  |            |                                       |                    |
| Address                                                                                                    |                                               |                                              |                                                   |                                                                                      |            |                  |            |                                       |                    |
| Correspondence Address<br>Address *                                                                                                 |                                               | District *                                   |                                                   | Permanent Address 🗹 (<br>Address *                                                   | Click if : | Same As Correspo | ondence Ad | dress<br>District *                   |                    |
| Police Quarters                                                                                                    |                                               | Prakasam                                     |                                                   | Police Quarters                                                                      |            |                  |            | Prakasam                              |                    |
| Country *                                                                                                    | State *                                       | City *                                       | Pincode *                                         | Country *                                                                            |            | State *          |            | City *                                | Pin Code *         |
| India × +                                                                                                    | Andhra Pradesh × +                            | Ongole                                       | 523001                                            | India × ·                                                                            | -          | Andhra Pradesh   | × *        | Ongole                                | 523001             |
| ank details for refund (if ap<br>you don't have your own ba                                                                         | plicable)<br>ank account, please provide deta | ils of your parent/guard                     | ian's bank account where you would like           | to receive the refund if any.                                                        |            |                  |            |                                       |                    |
| Bank details for refund (if app<br>If you don't have your own ba                                                                    | plicable)<br>ank account, please provide deta | ils of your parent/guard                     | ian's bank account where you would like           | to receive the refund if any.                                                        |            |                  |            | Name of the Bank *                    |                    |
| Bank details for refund (if app<br>If you don't have your own ba<br>Name of the Account Holder *<br>Pallavi                         | plicable)<br>ank account, please provide deta | ils of your parent/guard Account Number *    | ian's bank account where you would like           | to receive the refund if any.<br>Confirm Account Number *<br>10042933499             |            |                  |            | Name of the Bank *                    |                    |
| Bank details for refund (If app<br>If you don't have your own ba<br>Name of the Account Holder *<br>Pallavi<br>IFSC *               | plicable)<br>ank account, please provide deta | Account Number *                             | ian's bank account where you would like           | to receive the refund if any.<br>Confirm Account Number *<br>10042933499             |            |                  |            | Name of the Bank *                    |                    |
| Bank details for refund (if app<br>If you don't have your own ba<br>Name of the Account Holder *<br>Pallavi<br>FSC *<br>IDFB0080151 | plicable)<br>ank account, please provide deta | ils of your parent/guard<br>Account Number * | ian's bank account where you would like           | to receive the refund if any. Confirm Account Number * 10042933499                   |            |                  |            | Name of the Bank *                    |                    |
| Bank details for refund (if ap)<br>If you don't have your own ba<br>Name of the Account Holder *<br>Pallavi<br>FSC *<br>IDFB0080151 | plicable)<br>ank account, please provide deta | ils of your parent/guard                     | ian's bank account where you would like           | to receive the refund if any. Confirm Account Number* 10042933499 and Next           |            |                  |            | Name of the Bank *                    |                    |
| Bank details for refund (if ap)<br>If you don't have your own ba<br>Name of the Account Holder *<br>Pallavi<br>FSC *<br>IDFB0080151 | plicable)<br>Ink account, please provide deta | ils of your parent/guard                     | ian's bank account where you would like           | to receive the refund if any.<br>Confirm Account Number *<br>10042933499<br>and Next |            |                  |            | Name of the Bank *<br>IDFC First Bank |                    |
| Bank details for refund (if ap)<br>if you don't have your own ba<br>arme of the Account Holder *<br>Pallavi<br>FSC *<br>IDFB0080151 | plicable)<br>ink account, please provide deta | ils of your parent/guard                     | ian's bank account where you would like           | Confirm Account Number * T0042933499 and Next                                        |            |                  |            | Name of the Bank *                    | Powerd By, FROJECT |
| Bank details for refund (if ap)<br>If you don't have your own ba<br>Name of the Account Holder *<br>Pallavi<br>FSC *<br>IDFB0080151 | plicable)<br>ink account, please provide deta | Ils of your parent/guard                     | ian's bank account where you would like<br>Save t | to receive the refund if any. Confirm Account Number* 10042933499 and Next           |            |                  |            | Name of the Bark *<br>IDFC First Bank | Powerd By, FROJECT |
| Bank details for refund (if ap)<br>If you don't have your own ba<br>Name of the Account Holder *<br>Pallavi<br>FSC *<br>IDFB0080151 | plicable)<br>ink account, please provide deta | ils of your parent/guard                     | ian's bank account where you would like<br>Save a | to receive the refund if any. Confirm Account Number* 10042933499 and Next           |            |                  |            | Name of the Bank *                    | Powerd By PROACT   |

**Step 4**: After filling all the details, **Update** button will appear at the bottom.

- If everything is correct or no changes to be made, then click on **Next** button.
- If any details have to be modified, then click on **Update** and fill correct details and click on **Update** and it leads to **other details**.

|                                                  |                                |                     | _                   |                           |                                                                     |                                         |                                                                     |
|--------------------------------------------------|--------------------------------|---------------------|---------------------|---------------------------|---------------------------------------------------------------------|-----------------------------------------|---------------------------------------------------------------------|
| )                                                |                                |                     |                     |                           | Download Adm                                                        | ssion Notice Download Pros              | ectus Visit CUAP Website Other Important Information to             |
| Profile D                                        | Petaik                         |                     |                     |                           | Other Detail                                                        |                                         | Upload 🔕                                                            |
| PERSONAL DETAILS                                 |                                |                     |                     |                           |                                                                     |                                         |                                                                     |
| Full Name of the Applicant                       | TEST                           | Gender              | Male                | Date of Birth             | 27 July 1998<br>Age as on Jul 1, 2022: 23 Years 11 Month 5 Days     |                                         |                                                                     |
| Category                                         | General                        | Aadhar Number       |                     | Blood Group               | B+                                                                  | Are you Citizen of India? /<br>Religion | Yes (Religion: Hinduism)                                            |
| Email<br>pallavipotluri@gmail.com                | Mobile<br>Number<br>9493111379 | Alternate Email     | Alternate<br>Mobile | Correspondence<br>Address | Police Quarters, Prakasam, Ongole, Andhra Pradesh -523001,<br>India | Permanent Address                       | Police Quarters, Prakasam, Ongole, Andhra Pradesh -523001,<br>India |
| PLACE OF BIRTH DETAILS                           |                                |                     |                     |                           |                                                                     |                                         |                                                                     |
| Village/Town/City                                | Ongole                         | Country             | India               | State                     | Andhra Pradesh                                                      | District                                | Prakasam                                                            |
| CUAP REGISTRATION DETAILS (IF APPLICABLE)        |                                |                     |                     |                           |                                                                     |                                         |                                                                     |
| Have you studied in any programme under<br>CUAP? | No                             | Registration number | NA                  | Name of the<br>department | NA                                                                  | Programme registered in                 | NA                                                                  |
| FAMILY DETAILS                                   |                                |                     |                     |                           |                                                                     |                                         |                                                                     |
| Mother's Name                                    | TEST MOTHER                    |                     |                     |                           |                                                                     |                                         |                                                                     |
| Father's / Guardian's Name                       | TEST GUARDIA                   | AN                  |                     |                           |                                                                     |                                         |                                                                     |
| Emergency Contact of Parent/Guardian             | 8800255725                     |                     |                     |                           |                                                                     |                                         |                                                                     |
| OTHER CATEGORY/QUOTA                             |                                |                     |                     |                           |                                                                     |                                         |                                                                     |
| PwD Category                                     | Not Applicable                 |                     |                     |                           |                                                                     |                                         |                                                                     |

| emote Desktop So 附 Inbox - pallav              | ripotlu 🔇 Ho                   | me - Fees Portal    | Academics - S       | amarth 📑 Evaluat          | ion & Gradi 🎽 Samarth - Project S 🕟 Dashboard                       | G CENTRAL UNIVERSI      | 🕘 Central University o 🙆 Central University o                       |
|------------------------------------------------|--------------------------------|---------------------|---------------------|---------------------------|---------------------------------------------------------------------|-------------------------|---------------------------------------------------------------------|
|                                                |                                |                     |                     |                           |                                                                     | Religion                |                                                                     |
| <b>nail</b><br>Illavipotluri@gmail.com         | Mobile<br>Number<br>9493111379 | Alternate Email     | Alternate<br>Mobile | Correspondence<br>Address | Police Quarters, Prakasam, Ongole, Andhra Pradesh -523001,<br>India | Permanent Address       | Police Quarters, Prakasam, Ongole, Andhra Pradesh -523001,<br>India |
| ACE OF BIRTH DETAILS                           |                                |                     |                     |                           |                                                                     |                         |                                                                     |
| lage/Town/City                                 | Ongole                         | Country             | India               | State                     | Andhra Pradesh                                                      | District                | Prakasam                                                            |
| AP REGISTRATION DETAILS (IF APPLICABLE)        |                                |                     |                     |                           |                                                                     |                         |                                                                     |
| ave you studied in any programme under<br>JAP? | No                             | Registration number | NA                  | Name of the department    | NA                                                                  | Programme registered in | NA                                                                  |
| MILY DETAILS                                   |                                |                     |                     |                           |                                                                     |                         |                                                                     |
| other's Name                                   | TEST MOTHER                    |                     |                     |                           |                                                                     |                         |                                                                     |
| ther's / Guardian's Name                       | TEST GUARDIA                   | N                   |                     |                           |                                                                     |                         |                                                                     |
| nergency Contact of Parent/Guardian            | 8800255725                     |                     |                     |                           |                                                                     |                         |                                                                     |
| THER CATEGORY/QUOTA                            |                                |                     |                     |                           |                                                                     |                         |                                                                     |
| vD Category                                    | Not Applicable                 |                     |                     |                           |                                                                     |                         |                                                                     |
| ashmiri Migrant Category                       | Not Applicable                 |                     |                     |                           |                                                                     |                         |                                                                     |
| ards of Ex-Servicemen and self                 | No                             |                     |                     |                           |                                                                     |                         |                                                                     |
| ngle Girl Child Quota                          | No                             |                     |                     |                           |                                                                     |                         |                                                                     |
| NK DETAILS FOR REFUND(IF APPLICABLE)           |                                |                     |                     |                           |                                                                     |                         |                                                                     |
| ame of Account Holder                          | PALLAVI                        | Account Number      | 10042933499         | Name of Bank              | IDFC First Bank                                                     | IFSC                    | IDFB0080151                                                         |
|                                                |                                |                     |                     |                           |                                                                     |                         |                                                                     |
| Ног                                            | ne                             |                     |                     |                           | Update                                                              |                         | Next                                                                |
|                                                | 0                              | CUAP 2022           |                     |                           |                                                                     |                         | Powered By: PROJ                                                    |
|                                                |                                |                     |                     |                           | $\mathbf{k}$                                                        |                         |                                                                     |
|                                                |                                |                     |                     |                           |                                                                     |                         |                                                                     |
|                                                |                                |                     |                     |                           |                                                                     |                         |                                                                     |

#### Step 5: Other Details

Fill in details like participation in NCC Certificates or any extracurricular activities and then click on the **Save and Next** button.

| Profile Detail                                | Other De          | talle                                                         | Upload 3      |   |
|-----------------------------------------------|-------------------|---------------------------------------------------------------|---------------|---|
|                                               |                   |                                                               |               |   |
| ated in National Service Scheme (NSS) Camp? * |                   | Have you participated in Sports/Extra Curricular Activities * |               |   |
|                                               | ¥                 | No                                                            |               | ~ |
| Quots7 *                                      |                   |                                                               |               |   |
|                                               | *                 |                                                               |               |   |
| Certificate *                                 | ×                 |                                                               |               |   |
|                                               |                   |                                                               |               |   |
|                                               | Proficiency (Read | ding/Writing/Speaking)                                        |               |   |
|                                               | 🖬 Reading 🖬 Wri   | ting 🗳 Speaking                                               |               |   |
|                                               | 🖾 Reading 🖬 Wri   | ting 🛛 Speaking                                               |               |   |
| el                                            | C Reading C Wri   | ting 🗆 Speaking                                               |               |   |
|                                               |                   |                                                               |               |   |
| #2                                            | 🗆 Reading 🗆 Wri   | ting 🗆 Speaking                                               |               |   |
|                                               |                   |                                                               |               |   |
|                                               |                   |                                                               |               |   |
| Profile                                       |                   |                                                               | Save and Next | 1 |

**Step 6**: After filling all the details, **Update** button will appear at the bottom.

- $\circ$   $\;$  If everything is correct or no changes to be made, then click on Next button.
- If any details have to be modified, then click on **Update** and fill correct details and click on **Update** and it leads to **other details**.

| $\leftrightarrow$ $\rightarrow$ C $(=$ cuapcuet.samarth.edu.in/pg/index.php/personal/prev | iew/other                                                                    | ର୍ଜ 🖈 🖬 🕑 🗄                             |
|-------------------------------------------------------------------------------------------|------------------------------------------------------------------------------|-----------------------------------------|
| ♦ Remote Desktop So ► Inbox - pallavipotlu S Home - Fees Portal                           | 🛛 Academics - Samarth 📲 Evaluation & Gradi 📲 Samarth - Project S 🔇 Dashboard | CENTRAL UNIVERSI 🕑 Central University o |
| <b>6</b>                                                                                  | Download                                                                     |                                         |
| Other Details Saved Successfully                                                          |                                                                              | x                                       |
| Profile Detail                                                                            | Other Detail                                                                 | Upload 🕑                                |
| Have you participated in National Service Scheme (NSS) Camp?                              | No                                                                           |                                         |
| Have you participated in Sports/Extra Curricular Activities                               | No                                                                           |                                         |
| Do you have Staff Quota?                                                                  | No                                                                           |                                         |
| Do you have NCC Certificate                                                               | No                                                                           |                                         |
| Language                                                                                  | Proficiency (Reading/Writing/Speaking)                                       |                                         |
| English                                                                                   | Reading Writing Speaking                                                     |                                         |
| Hindi                                                                                     | Reading Writing Speaking                                                     |                                         |
|                                                                                           |                                                                              |                                         |
| Profile                                                                                   | Update                                                                       | Next                                    |
|                                                                                           | Update                                                                       |                                         |
|                                                                                           |                                                                              |                                         |

#### Step 7: Upload Section

Upload the necessary documents like **Passport size Photo, Scanned Signature and Date of Birth Certificate** (SSC or 10<sup>th</sup> class) in the prescribed format only (i.e., Jpeg, Jpg) and in the prescribed size (10kb to 500kb). After uploading the documents, read the **Warning Message** and Check the box and click on the **Submit & Lock** button.

| ightarrow C ( a cuapcuet.samarth.edu.in/pg/index.php/upload/upload                                                                                                    | ls/form                                                               | <ul> <li>④ 순 ☆ * □ </li> </ul>                                                               |
|----------------------------------------------------------------------------------------------------|-----------------------------------------------------------------------|----------------------------------------------------------------------------------------------|
| Remote Desktop So M Inbox - pallavipotlu 🕄 Home - Fees Portal                                                                                                    | Academics - Samarth 📲 Evaluation & Gradi 📲 Samarth - Project S 🔇 Dash | nboard 🙆 CENTRAL UNIVERSI 🛞 Central University o 🛞 Central University o                      |
| •                                                                                                    |                                                                       | Download Admission Notice Download Prospectus Vibit CUAP Website Other Important Information |
| Profile Deta                                                                                                    | Other Detail                                                          | Lipited 💽                                                                                    |
| noszcion for Uplouding Image/Hole of Document, Certificiale, Maksheet and Signature –<br>Giglal Hinos and Signature are required ar. go or jege i mage format.<br>Rear and Gigrature and markin Kiska too Signat Signature (Kiska to SMS) into AMS) into AMS (into<br>Document, Certificate/Marketer related sizer of digital photo must be within 106k to 3MS (into. |                                                                       |                                                                                              |
| Photo<br>Accepted formatis ging gap                                                                                                    | Seetlo                                                                | Dries                                                                                        |
| Signature<br>Accepted formats (prg. pg                                                                                                    | Silver Bo                                                             |                                                                                              |
| Date of Brith Cornificate<br>Accepted formula ging gay golf                                                                                                    | Stort G                                                               | Door.                                                                                        |
| CUET Score Card<br>Accepted formats .gog .gog .edf                                                                                                    | Sterife .                                                             | Dow                                                                                          |
| CUET Advant Canel<br>Accorded formating ging path                                                                                                    | East Le                                                               | Dees                                                                                         |
|                                                                                                    |                                                                       |                                                                                              |

|                                                                                                    | Submit the Profile                                                                                                    | Download Admession Notice Download Prospectus Visit CUAP Website Other Important Informet |
|----------------------------------------------------------------------------------------------------|----------------------------------------------------------------------------------------------------|-------------------------------------------------------------------------------------------|
| nuir plu <b>0</b>                                                                                                    | ■ products. The intersectance is an even on a provide to setting. □ 1 do hereing declares that all the instruments requires the setting of the declar are true. Some place and somets, this is benefit for instruction of the setting of the declares of the production is a set instruction of the declares of the declares of the | Upped D                                                                                   |
| en les departes provingent provingent en les constructions and provingent transmission provingent de la construction de la construction de la c | Qubmit:                                                                                                    |                                                                                           |
| iad fomata ,gog jog                                                                                                    |                                                                                                    |                                                                                           |
| un<br>ved formate goog gog                                                                                                    |                                                                                                    |                                                                                           |
| l Brith Certificate<br>leed formatic goog goy pelf                                                                                                    |                                                                                                    |                                                                                           |
| icone Card<br>of Annais, gang gag pol <sup>o</sup>                                                                                                    | tion to                                                                                                    |                                                                                           |
| dani Card<br>od fisman yng igg pif                                                                                                    | tientle .                                                                                                    |                                                                                           |

**Step 8:** Click on the **view** button to view your complete profile and then move to **Apply Now to** select the desired Programme you wish to apply.

| ofile Submitted successf               | ully. You can now apply for progra | mmes.       |                                          |                                         |                                        | ×                       |          |
|----------------------------------------|------------------------------------|-------------|------------------------------------------|-----------------------------------------|----------------------------------------|-------------------------|----------|
| sic Details                            |                                    |             | Profile Detail                           |                                         |                                        |                         |          |
| ail ID<br>bile Number<br>ed any belo ? | pallavipotluri@g<br>9493111379     | mail.com    | It includes all the personal details inc | duding the category, place of birth det | ails, family details, address details, | etc. View               | <b>→</b> |
|                                        | Contact Helpu                      | esk         | Programme Selection                      |                                         |                                        |                         |          |
|                                        |                                    |             | Choose the program you want to app       | ly                                      |                                        | Apply Now               |          |
|                                        |                                    |             | CU                                       | ET SCORE CARD                           |                                        |                         |          |
| Paper Code                             | Paper Name                         | Roll Number | Part A Marks                             | Part B Marks                            | Total Marks                            | Marks(in words)         | Ap       |
|                                        | PGQP22                             | 1234        | 29.00                                    | 151.00                                  | 180.00                                 | One Hundred Eighty Only | N        |

Step 9: Mention the Programme level and Name, and then click on the Next button.

| <u>.</u>                                                                |                              |                    |                          |                  | Download Prospectus |           | Other Important Information test |
|-------------------------------------------------------------------------|------------------------------|--------------------|--------------------------|------------------|---------------------|-----------|----------------------------------|
| Programme Selection 1                                                   | Personal Details (2)         | Academic Details 💿 | NET/Equivalent Details 🔕 | Other Details () | Uploads 🚺           | Preview 7 | Payments 🚺                       |
| lect the Programme you war                                              | int to apply                 |                    |                          |                  |                     |           |                                  |
| gramme Level                                                            |                              |                    |                          |                  |                     |           |                                  |
| ielect<br>Blect<br>ACHELOR (Under-Graduate<br>AASTER (Post-Graduation F | e Programmes)<br>Programmes) |                    |                          |                  |                     |           | ~                                |
|                                                                         |                              | Home               |                          |                  |                     | Next      |                                  |
|                                                                         |                              |                    |                          |                  |                     |           |                                  |
|                                                                         |                              |                    |                          |                  |                     |           |                                  |
|                                                                         |                              |                    |                          |                  |                     |           |                                  |
|                                                                         |                              |                    |                          |                  |                     | Nic       | ov.t                             |
|                                                                         |                              |                    |                          |                  |                     | Ne        | ext                              |

| ← → C 🌲 cuapcue                       | t.samarth.edu.in/pg/index.php | o/course/programme/index    |                               |                       |                         |                     | ९ छ ☆ 🗰 🛙                           | ₽ : |
|---------------------------------------|-------------------------------|-----------------------------|-------------------------------|-----------------------|-------------------------|---------------------|-------------------------------------|-----|
| Remote Desktop So M                   | nbox - pallavipotlu (S) Home  | - Fees Portal 📄 Academics - | Samarth 📄 Evaluation & Gradi. | 📄 Samarth - Project S | S Dashboard 🍪 CENTRAL U | NIVERSI 🌝 Central U | Iniversity o 🙆 Central University o | 35  |
| <b>③</b>                              |                               |                             |                               |                       |                         |                     | Other Important Information test    | -   |
| Programme Selection 1                 | Personal Details 2            | Academic Details (3)        | NET/Equivalent Details ()     | Other Details 🜖       | Uploads 🔕               | Preview 7           | Payments 🚺                          |     |
| Select the Programme you wan          | t to apply                    |                             |                               |                       |                         |                     |                                     |     |
| Programme Level                       |                               |                             |                               |                       |                         |                     |                                     |     |
| MASTER (Post-Graduation Pr            | ogrammes)                     |                             |                               |                       |                         |                     |                                     | ~   |
| Programme *                           |                               |                             |                               |                       |                         |                     |                                     |     |
| Master of Science(Molecular           | Biology)                      |                             |                               |                       |                         |                     |                                     | ~   |
| Select<br>Master of Science(Molecular | Biology)                      |                             |                               |                       |                         |                     |                                     |     |
|                                       |                               | Home                        |                               |                       |                         | Next                |                                     |     |
|                                       |                               |                             |                               |                       |                         | $\mathbf{N}$        |                                     | •   |
|                                       |                               |                             |                               |                       |                         |                     |                                     |     |
|                                       |                               |                             |                               |                       |                         | X                   |                                     |     |
|                                       |                               |                             |                               |                       |                         |                     |                                     |     |
|                                       |                               |                             |                               |                       |                         |                     | Next                                |     |
|                                       |                               |                             |                               |                       |                         |                     |                                     |     |
|                                       |                               |                             |                               |                       |                         |                     |                                     |     |
|                                       |                               |                             |                               |                       |                         |                     |                                     |     |

| C   cuapcuet.samarth.edu.in/pg/index.php/course/programme/my-programme?token=542beaac50dff4135                                            | 8f1f793ec8b1c67e2c360b8dda026f61  | 860eac38012b5d722000001        | Q 🖻 🖈 🇯                                  | □ ₽ :                     |
|----------------------------------------------------------------------------------------------------|-----------------------------------|--------------------------------|------------------------------------------|---------------------------|
| Remote Desktop So 🕅 Inbox - pallavipotlu 🎯 Home - Fees Portal 📲 Academics - Samarth 📲 Evaluation & Gradi 🚆                                | Samarth - Project S (S) Dashboard | 🙆 CENTRAL UNIVERSI 🙆 C         | entral University o 🕘 Central University | 0 »                       |
| <u> </u>                                                                                                    | Download Admission Notice Down    | nload Prospectus Visit CUAP We | ebsite Other Important Information tes   |                           |
| ou have applied for the programme Master of Science(Molecular Biology). You need to pay the fee for the successful submission of applicat | un.                               |                                |                                          | x                         |
| Master of Science(M                                                                                                    | vlecular Biology)                 |                                |                                          |                           |
| Programme Selection  Personal Details  Academic Details  Other Details                                                                    | Uploads S                         | Preview                        | Payments                                 | •                         |
| rogramme Selection                                                                                                    |                                   |                                |                                          |                           |
| Programme                                                                                                    |                                   |                                | Status                                   |                           |
| Master of Science(Molecular Biology)                                                                                                    |                                   |                                | Un-Paid                                  |                           |
| Home                                                                                                    |                                   | Next                           |                                          |                           |
|                                                                                                    |                                   |                                |                                          |                           |
|                                                                                                    |                                   |                                | ×                                        |                           |
|                                                                                                    |                                   |                                | Next                                     |                           |
|                                                                                                    |                                   |                                |                                          |                           |
| © CUAP 2022                                                                                                    |                                   |                                | Pow                                      | vered By: PROJECT SAMARTI |

#### Step 10: Academic Details

Fill your **Academic details** like Eligibility criteria, **Class 10<sup>th</sup> and 12<sup>th</sup> and Graduate details**, Year of passing & Percentage.

| note Desktop So 附 Inbox - j                                                            | pallavipotlu 🔞 Home - Fees Por           | tal 👕 Academics - Samarth 🏙                                                   | Evaluation & Gradi 🏙 Samarth - P                                                      | oject S 🔇 Dashboard 🛞 CE | NTRAL UNIVERSI 🛞 Central Univer | sity o 🛞 Central University o |
|----------------------------------------------------------------------------------------|------------------------------------------|-------------------------------------------------------------------------------|---------------------------------------------------------------------------------------|--------------------------|---------------------------------|-------------------------------|
| )                                                                                      |                                          |                                                                               |                                                                                       |                          |                                 | Important Information test    |
|                                                                                        |                                          |                                                                               | Master of Science(Molecular Biolog                                                    | y)                       |                                 |                               |
| Programme Selection 1                                                                  | Personal Details 2                       | Academic Details 🕚                                                            | Other Details 🕚                                                                       | Uploads 🔕                | Preview 🕚                       | Payments 🕜                    |
| lect Applicable Eligibility Criteria (I                                                | Read Information Bulletin for Eligibilit | y Criteria)                                                                   |                                                                                       |                          |                                 |                               |
| plicable Eligibility Criteria                                                          | Ba<br>with                               | ichelor's degree in Microbiology, Botar<br>a minimum aggregate of 50% marks a | ıy, Zoology, Genetics, Agriculture, Medicir<br>and above from a recognized university | e and Veterinary Science |                                 |                               |
| alification Details - X or Equivalen                                                   |                                          |                                                                               |                                                                                       |                          |                                 |                               |
| ass X Year of Passing *                                                                | 20                                       | 18                                                                            |                                                                                       | ~                        |                                 |                               |
| ass X Percentage (If your mark is in CGPA,<br>rcentage as per your CGPA score and CGPA | vease convert to equivalent 10           |                                                                               |                                                                                       |                          |                                 |                               |
| ass X Name of the Institution *                                                        | JN                                       | v                                                                             |                                                                                       |                          |                                 |                               |
| ass X Board/University *                                                               | CE                                       | SE                                                                            |                                                                                       |                          |                                 |                               |
| ass X Subject Studied *                                                                | Sc                                       | ience                                                                         |                                                                                       |                          |                                 |                               |
|                                                                                        |                                          |                                                                               |                                                                                       |                          |                                 |                               |

| ote Desktop So 🕅 Inbox - pallavipotlu 🌀 Home                               | - Fees Portal 📲 Academics - Samarth 📲 Evaluation & Gradi | 👔 Samarth - Project S 🚯 Dashboard | CENTRAL UNIVERSI | Central University o |
|----------------------------------------------------------------------------|----------------------------------------------------------|-----------------------------------|------------------|----------------------|
| you Passed Class XII With Mathematics with minimum 55% *                   | ● Yes * ○ No *                                           | ž                                 |                  |                      |
| lification Details - Graduation or Equivalent                              |                                                          |                                   |                  |                      |
| ification Status *                                                         | Select                                                   | ×                                 |                  |                      |
| uation Year of Passed Final Examination *                                  | Select                                                   | ~                                 |                  |                      |
| e of the Programme *                                                       |                                                          |                                   |                  |                      |
| You Passed Graduation with Honours *                                       | ○ Yes * ○ No *                                           |                                   |                  |                      |
| e of the Board/University*                                                 | Select                                                   | ~                                 |                  |                      |
| ral University of Andhra Pradesh Graduation Registration Number            |                                                          |                                   |                  |                      |
| e of the Institution/College *                                             |                                                          |                                   |                  |                      |
| entage (If your mark is in CGPA, please convert to equivalent percentage a |                                                          |                                   |                  |                      |
| ects Studied *                                                             |                                                          |                                   |                  |                      |
|                                                                            |                                                          |                                   |                  |                      |
|                                                                            |                                                          |                                   |                  |                      |
|                                                                            |                                                          | 2                                 |                  |                      |
|                                                                            |                                                          |                                   |                  |                      |
|                                                                            |                                                          |                                   |                  |                      |
| Pri                                                                        | evious                                                   |                                   | Save and Next    |                      |
|                                                                            |                                                          |                                   |                  |                      |
| © CUAI                                                                     | 2022                                                     |                                   |                  | Powered By: PROJEC   |
|                                                                            |                                                          |                                   |                  |                      |
|                                                                            |                                                          |                                   |                  |                      |
|                                                                            |                                                          |                                   |                  |                      |
|                                                                            |                                                          |                                   | Save and Nex     | t d                  |

Step 11: After filling all the details, Update button will appear at the bottom.

- If everything is correct or no changes to be made, then click on **Next** button.
- If any details have to be modified, then click on **Update** and fill correct details and click on **Update** and it leads to **other details**.

|                                                                                                    |                                                                                        |                                                                              |                                                                                          |                      | mload Prospectus Visit CUAP Website | Other Important Information test |
|----------------------------------------------------------------------------------------------------|----------------------------------------------------------------------------------------|------------------------------------------------------------------------------|------------------------------------------------------------------------------------------|----------------------|-------------------------------------|----------------------------------|
| ation Details saved successfully.                                                                                                    |                                                                                        |                                                                              |                                                                                          |                      |                                     |                                  |
|                                                                                                    |                                                                                        |                                                                              | Master of Science(Molecular Biology)                                                     |                      |                                     |                                  |
| Programme Selection 1                                                                                                    | Personal Details 2                                                                     | Academic Details 3                                                           | Other Details 🔇                                                                          | Uploads 🔇            | Preview S                           | Payments 🥑                       |
| elected Eligibility Criteria                                                                                                    |                                                                                        |                                                                              |                                                                                          |                      |                                     |                                  |
|                                                                                                    |                                                                                        |                                                                              |                                                                                          |                      |                                     |                                  |
| Bachelor's degree in Microbiology, E                                                                                                    | lotany, Zoology, Genetics, Agriculture, Me                                             | dicine and Veterinary Science with a mini                                    | mum aggregate of 50% marks and above from a r                                            | ecognized university |                                     |                                  |
| Bachelor's degree in Microbiology, E<br>ualification Details - X or Equivalent                                                                                                    | iotany, Zoology, Genetics, Agriculture, Me                                             | dicine and Veterinary Science with a mini                                    | mum aggregate of 50% marks and above from a r                                            | ecognized university |                                     |                                  |
| Bachelor's degree in Microbiology, E<br>ualification Details - X or Equivalent<br>ass X Year of Passing                                                                                                    | iotany, Zoology, Genetics, Agriculture, Me                                             | dicine and Veterinary Science with a mini                                    | mum aggregate of 50% marks and above from a r                                            | ecognized university |                                     |                                  |
| Bachelor's degree in Microbiology, E<br>ualification Details - X or Equivalent<br>ass X Year of Passing<br>ass X Percentage (If your mark is in C<br>IPA Scale)                                                                                     | totany, Zoology, Genetics, Agriculture, Me                                             | dicine and Veterinary Science with a mini<br>tage as per your CGPA score and | num aggregate of 50% marks and above from a<br>2018                                      | ecognized university |                                     |                                  |
| Bachelor's degree in Microbiology, E<br>ualification Details - X or Equivalent<br>ass X Year of Passing<br>ass X Percentage (If your mark is in C<br>IPA Scale)<br>ass X Name of the Institution                                                    | iotany, Zoology, Genetica, Agriculture, Me<br>GPA, please convert to equivalent percen | dicine and Veterinary Science with a mini<br>tage as per your CGPA score and | num aggregate of 50% marks and above from a r<br>2018<br>10.00                           | ecognized university |                                     |                                  |
| Bachelor's degree in Microbiology, E<br>ualification Details - X or Equivalent<br>ass X Year of Passing<br>ass X Percentage (If your mark is in C<br>IPA Scale)<br>ass X Name of the Institution<br>ass X Board/University                          | iotany, Zoology, Genetics, Agriculture, Me<br>GPA, please convert to equivalent percen | dicine and Veterinary Science with a mini                                    | num aggregate of 50% marks and above from a r<br>2018<br>10.00<br>JNV<br>CBSE            | ecognized university |                                     |                                  |
| Bachelor's degree in Microbiology, E<br>ualification Details - X or Equivalent<br>ass X Year of Passing<br>ass X Percentage (If your mark is in C<br>IPA Scale)<br>ass X Name of the Institution<br>ass X Board/University<br>ass X Subject Studied | lotany, Zoology, Genetics, Agriculture, Me<br>GPA, please convert to equivalent percen | dicine and Veterinary Science with a mini                                    | mum aggregate of 50% marks and above from a r<br>2018<br>10.00<br>JNV<br>CeSE<br>Science | ecognized university |                                     |                                  |

| ualification Details - XII or Equivalent                                                                                     |        |
|----------------------------------------------------------------------------------------------------|--------|
| ass XII Qualification Status                                                                                                 | Passed |
| ass XII Year of Passing                                                                                                    | 2020   |
| iss XII Percentage (If your mark is in CGPA, please convert to equivalent percentage as per your CGPA score and<br>PA Scale) | 98.00  |
| ass XII Name of the Institution                                                                                              | JNV    |
| ass XII Board/University                                                                                                    | State  |
| ass XII Subject Studied                                                                                                    | BIPC   |
| ve you Passed Class XII With Mathematics with minimum 55%                                                                    | Yes    |
| ualification Details - Graduation                                                                                            |        |
| alification Status                                                                                                    | Passed |
| ar of Passed Final Examination                                                                                               | 2022   |
| me of the Programme                                                                                                    | BSC    |
| me of the Board/University                                                                                                   | Other  |
| ave You Passed Graduation with Honours                                                                                       | No     |
| me of the Honors Subject                                                                                                    |        |
| me of the Board/University                                                                                                   | JNV    |
|                                                                                                    |        |

| ss XII Name of the Institution                                                                                   | JNV            |
|----------------------------------------------------------------------------------------------------|----------------|
| ss XII Board/University                                                                                          | State          |
| ss XII Subject Studied                                                                                           | BIPC           |
| ve you Passed Class XII With Mathematics with minimum 55%                                                        | Yes            |
|                                                                                                    |                |
| valification Details - Graduation                                                                                |                |
| sliffcation Status                                                                                               | Passed         |
| r of Passed Final Examination                                                                                    | 2022           |
| ne of the Programme                                                                                              | BSC            |
| ne of the Board/University                                                                                       | Other          |
| ve You Passed Graduation with Honours                                                                            | No             |
| me of the Honors Subject                                                                                         |                |
| ne of the Board/University                                                                                       | JNV            |
| me of the Institution/College                                                                                    | JNV            |
| jects Studied                                                                                                    | BSC            |
| centage [if your mark is in CGPA, please convert to equivalent percentage as per your CGPA score and CGPA Scale] | 98.00          |
|                                                                                                    |                |
| Previous                                                                                                    | Update Next    |
| @ CUAP 2022                                                                                                    | Powerd by PROJ |

Step 12: Other Details Fill your other details and click on Next Button. It leads to Uploads

| → C                                                                                                    | iew/hostel?id=7ed55ab        | 1965c2c9916e84c51efac2f35a7   | d48e567a0936edd506cf9d552235   | 1c2&token=542beaac50dff41358f1f79      | 93ec8 🔍 🖻 🖈 🖪 🌘                     |
|----------------------------------------------------------------------------------------------------|------------------------------|-------------------------------|--------------------------------|----------------------------------------|-------------------------------------|
| emote Desktop So 附 Inbox - pallavipotlu 🌀 Home - Fees Portal                                                                | Academics - Samarth          | Evaluation & Gradi 📔 Sama     | arth - Project S 🔇 Dashboard 🧯 | CENTRAL UNIVERSI 🛞 Central Univ        | ersity o 🙆 Central University o     |
| )                                                                                                    |                              |                               |                                | e Download Prospectus Visit CUAP Websi | te Other Important Information test |
|                                                                                                    |                              |                               |                                |                                        |                                     |
|                                                                                                    |                              | Master of Science(Molecular I | Biology)                       |                                        |                                     |
| Programme Selection 1 Personal Details 2                                                                                    | Academic Details (3)         | Other Details 🤇               | Uploads (5                     | Preview 6                              | Payments 🤈                          |
| ther Details                                                                                                    |                              |                               |                                |                                        |                                     |
| Have way narticipated in National Service Scheme (NSS) Camp?                                                                | No                           |                               |                                |                                        |                                     |
| Have you participated in National Service Scheme (KGO) Camp:<br>Have you participated in Sports/Extra Curricular Activities | No                           |                               |                                |                                        |                                     |
| Do you have Staff Quota?                                                                                                    | No                           |                               |                                |                                        |                                     |
| Do you have NCC Certificate                                                                                                 | No                           |                               |                                |                                        |                                     |
| Language                                                                                                    | Proficiency (Reading/Writing | J/Speaking)                   |                                |                                        |                                     |
| English                                                                                                    | Reading Writing Speaking     |                               |                                |                                        |                                     |
| PIIKU                                                                                                    | Reading Winning Speaking     |                               |                                |                                        |                                     |
| Previous                                                                                                    |                              |                               |                                | Next                                   |                                     |
|                                                                                                    |                              |                               |                                |                                        |                                     |
| © CUAP 2022                                                                                                    |                              |                               |                                |                                        | Powered By: P                       |

#### Step 13: Uploads

Scanned Documents to be Uploaded in format and size (like 10<sup>th</sup> certificates, 12<sup>th</sup> certificates, Caste Certificates, Passport size Photographs, Income Certificate, PWD certificate, Defence Personnel Certificate, and Other documents, if any) and click on preview

|                                                                                                    |                                                                                                |                    | Master of Science(Molecular Biology) |           |           |            |
|----------------------------------------------------------------------------------------------------|------------------------------------------------------------------------------------------------|--------------------|--------------------------------------|-----------|-----------|------------|
| Programme Selection 1                                                                                                    | Personal Details 2                                                                             | Academic Details 🥥 | Other Details 🔇                      | Uploads 🔕 | Preview 🧿 | Payments 🕖 |
| (tal Photo and Signature are required in<br>size of digital photo must be within 1<br>current/Certificate/Markahest related<br>thoto<br>locopted formate (pag. (pg. pdf<br>lignature<br>locopted formate (pag. (pg. pdf | , jog or , joeg image format.<br>Nk to 3MB limit.<br>Laze of digital photo must be within 10kb | to 3MB limit.      |                                      |           |           |            |
|                                                                                                    |                                                                                                |                    |                                      |           | V         |            |
| Date of Birth Certificate<br>Accepted formats jpeg jpg pdf                                                                                                    |                                                                                                |                    |                                      |           |           |            |
| Date of Birth Certificate<br>Accepted formate jpeg jpg .pdf<br>DUET Score Card<br>Accepted formate jpeg jpg .pdf                                                                                                    |                                                                                                |                    |                                      |           | <b>N</b>  |            |

| iote Desktop So 🕅 Inbox - pallavipotiu 🌀 Home - Fees Portal 📲 Academics - Samarth 📗 Evaluation & Gradi 📗 Samarth - Project S                                                                                                    | . S Dashboard | CENTRAL UNIVERSI 🛞 Central University o 🛞 C | entral University o |
|----------------------------------------------------------------------------------------------------|---------------|---------------------------------------------|---------------------|
| CUET Admit Card<br>Accepted formats (preg. (pg. pdf                                                                                                    |               | V                                           |                     |
| Class X Marksheet<br>Accepted formats (peg. (pg. pdf                                                                                                    | Select file   | Delete                                      |                     |
| Class X Certificate (Note if certificate is same as marksheet, please upload the marksheet.)<br>Accepted formats: (peg. (pg. pdf                                                                                                    | Select file   | Delete                                      |                     |
| Slass XII Marksheet<br>Accepted formats (peg (pg .pdf                                                                                                    | Select file   | Delete                                      |                     |
| lass XII Certificate (Noto: If certificate is same as markaheet, please upload the markaheet.)<br>accorpted formate: (peg_ipg_pdf)                                                                                                    | Select file   | Delete                                      |                     |
| NV (Graduation) Final Semester/Year Marksheet<br>Locopted formats (peg_log_pdf                                                                                                    | Select file   | Delete                                      |                     |
| bocument Supporting Upload: Bachelor's degree in Microbiology, Botany, Zoology, Genetics, Agriculture, Medicine and Veterinary Science with a minimum aggregate of 50%<br>narks and above from a recognized university<br>lccopted formats .jpeg .jpg .pdf | Select file   | Delete                                      |                     |
| Previous                                                                                                    |               | Preview                                     |                     |
| € CLMP 2022                                                                                                    |               |                                             | Powered By PR       |
| e cul Pisoz                                                                                                    |               | Preview                                     |                     |

#### Step 14: Preview

In the Preview section you can see all the information filled by you. After the preview, if everything is alright in preview, then **Pay FEE option** will be available to make the payment of Registration fee, as applicable. (Refer to General instructions at the top) and it leads to Verification Window

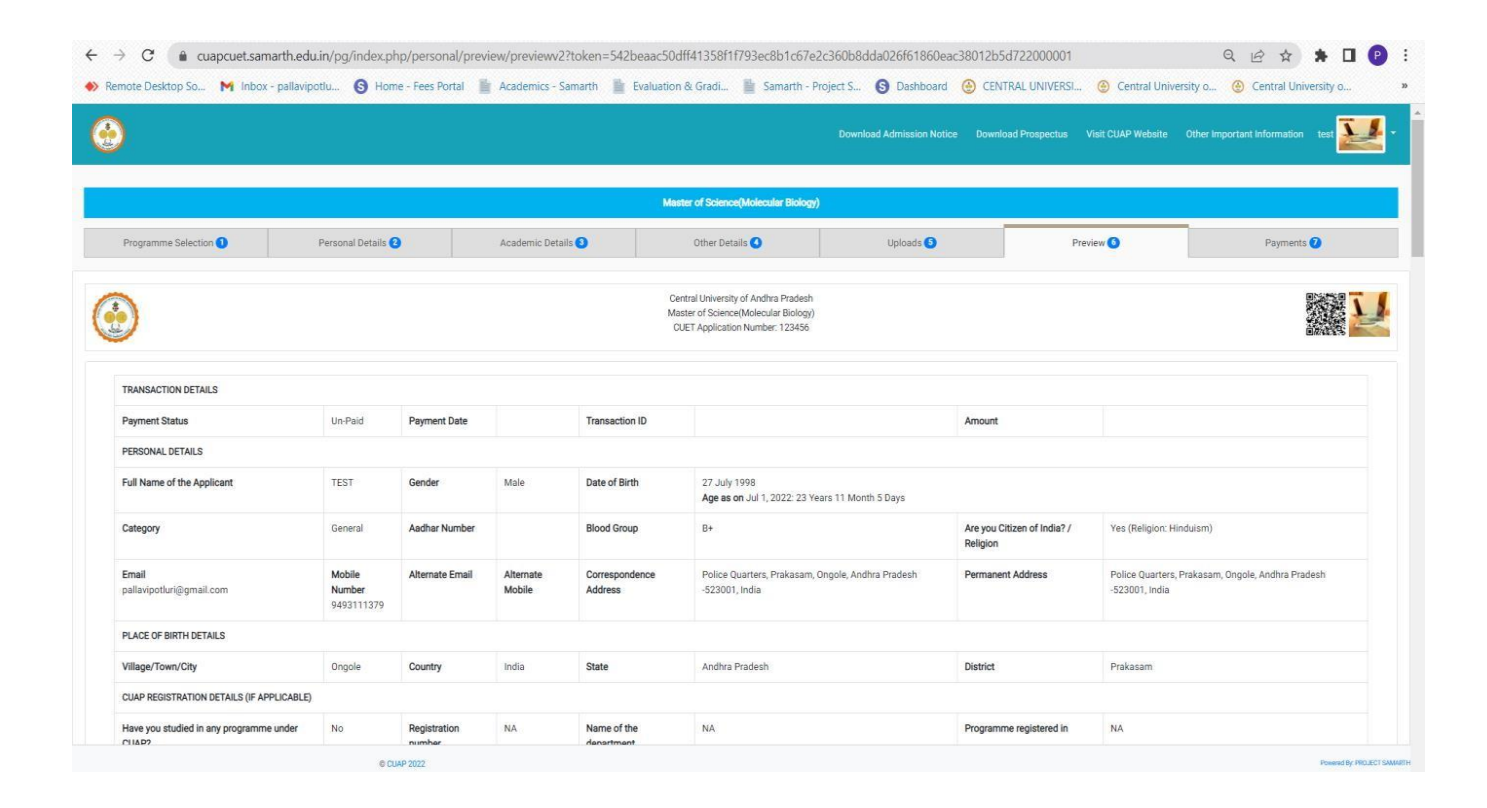

C 

 A cuspcuet.samarth.edu.in/pg/index.php/personal/preview/preview/p

| Have you studied in any programme under<br>CUAP?                 | No                                                                                                    | No Registration NA Name of the NA Programme registered in NA<br>number department |                                        |  |  |  |  |  |  |  |  |
|------------------------------------------------------------------|----------------------------------------------------------------------------------------------------|-----------------------------------------------------------------------------------|----------------------------------------|--|--|--|--|--|--|--|--|
| FAMILY DETAILS                                                   |                                                                                                    |                                                                                   |                                        |  |  |  |  |  |  |  |  |
| Mother's Name                                                    | TEST MOTHER                                                                                                    | TEST MOTHER                                                                       |                                        |  |  |  |  |  |  |  |  |
| Father's / Guardian's Name                                       | TEST GUARDIA                                                                                                    | TEST GUARDIAN                                                                     |                                        |  |  |  |  |  |  |  |  |
| Emergency Contact of Parent/Guardian                             | 8800255725                                                                                                    | 8800255725                                                                        |                                        |  |  |  |  |  |  |  |  |
| OTHER CATEGORY/QUOTA                                             |                                                                                                    |                                                                                   |                                        |  |  |  |  |  |  |  |  |
| PwD Category                                                     | Not Applicable                                                                                                  | Not Applicable                                                                    |                                        |  |  |  |  |  |  |  |  |
| Kashmiri Migrant Category                                        | Not Applicable                                                                                                  | Not Applicable                                                                    |                                        |  |  |  |  |  |  |  |  |
| Wards of Ex-Servicemen and self                                  | No                                                                                                    | No                                                                                |                                        |  |  |  |  |  |  |  |  |
| Single Girl Child Quota                                          | No                                                                                                    |                                                                                   |                                        |  |  |  |  |  |  |  |  |
| BANK DETAILS FOR REFUND(IF APPLICABLE)                           |                                                                                                    |                                                                                   |                                        |  |  |  |  |  |  |  |  |
| Name of Account Holder                                           | PALLAVI Account Number 10042933499 Name of Bank IDFC First Bank IDFC First Bank IDFC First Bank IDFC First Bank |                                                                                   |                                        |  |  |  |  |  |  |  |  |
|                                                                  |                                                                                                    |                                                                                   |                                        |  |  |  |  |  |  |  |  |
| Have you participated in National Service Scheme (INSS) Camp? No |                                                                                                    |                                                                                   |                                        |  |  |  |  |  |  |  |  |
| Have you participated in Sports/Extra Curricular Activities No   |                                                                                                    |                                                                                   |                                        |  |  |  |  |  |  |  |  |
| Do you have Staff Quota? No                                      |                                                                                                    |                                                                                   | No                                     |  |  |  |  |  |  |  |  |
| Do you have NCC Certificate                                      |                                                                                                    |                                                                                   | No                                     |  |  |  |  |  |  |  |  |
| anguage                                                          |                                                                                                    |                                                                                   | Proficiency (Reading/Writing/Speaking) |  |  |  |  |  |  |  |  |
|                                                                  |                                                                                                    | Reading Writing Speaking                                                          |                                        |  |  |  |  |  |  |  |  |
| igiisti                                                          |                                                                                                    |                                                                                   |                                        |  |  |  |  |  |  |  |  |

| Percentage [If your mark is in CGPA, please convert to equivalent percentage as per your CGPA score and CGPA Scale] 98.00                                                                                                    |                                                                                                    |
|----------------------------------------------------------------------------------------------------|----------------------------------------------------------------------------------------------------|
| UMENT                                                                                                    | FILELINK                                                                                                    |
| to                                                                                                    | View F                                                                                                    |
| ature                                                                                                    | View F                                                                                                    |
| e of Birth Certificate                                                                                                    | View F                                                                                                    |
| T Score Card                                                                                                    | View F                                                                                                    |
| T Admit Card                                                                                                    | View F                                                                                                    |
| ument Supporting Upload: Bachelor's degree in Microbiology, Botany, Zoology, Genetics, Agriculture, Medicine and Veterinary Science with a minimum aggregate of 50% marks<br>above from a recognized university                                                            | View F                                                                                                    |
| s X Marksheet                                                                                                    | View F                                                                                                    |
| ss X Certificate (Note: If certificate is same as marksheet, please upload the marksheet.)                                                                                                    | View F                                                                                                    |
| s XII Marksheet                                                                                                    | View F                                                                                                    |
| s XII Certificate (Note: If certificate is same as marksheet, please upload the marksheet.)                                                                                                    | View F                                                                                                    |
| (Graduation) Final Semester/Year Marksheet                                                                                                    | View F                                                                                                    |
| by declare that all the statement made in the application are true, complete and correct to the best of my knowledge and belief. I am duly aware that in the event of any particula<br>og the course period, my candidature is liable to be summarily rejected/cancelled." | rs or information furnished by me is found to be false/incorrect/incomplete or if i am found indulging in some unlawful act a |
| Previous                                                                                                    | Pay Fee                                                                                                    |
| 6 CUAP 2022                                                                                                    | Powerd By FRD.                                                                                                    |
|                                                                                                    |                                                                                                    |

Step 15: Read and Mark all checkboxes (Compulsory).

• After marking all the check boxes, if everything is correct it will turn into green colour.

| <u> </u>                                         |                                                        |                    |                                      |           |           | Other Important Information test |  |  |  |
|--------------------------------------------------|--------------------------------------------------------|--------------------|--------------------------------------|-----------|-----------|----------------------------------|--|--|--|
|                                                  |                                                        |                    | Master of Science(Molecular Biology) |           |           |                                  |  |  |  |
| Programme Selection 🚺                            | Personal Details 📀                                     | Academic Details 🧿 | Other Details 🔇                      | Uploads 🔕 | Preview 🕚 | Payments 🕖                       |  |  |  |
| ify Details                                      |                                                        |                    |                                      |           |           |                                  |  |  |  |
| ame                                              |                                                        | test               |                                      |           |           |                                  |  |  |  |
| ender                                            |                                                        | Male               | Male                                 |           |           |                                  |  |  |  |
| ategory                                          |                                                        | General            | General                              |           |           |                                  |  |  |  |
| wD Category                                      |                                                        | Not Applicable     | Not Applicable                       |           |           |                                  |  |  |  |
| rogramme                                         |                                                        | Master of Science  | (Molecular Biology)                  |           |           |                                  |  |  |  |
| Amount To be Paid 1                              |                                                        |                    |                                      |           |           |                                  |  |  |  |
| VEDIEV THE DETAIL O DV C                         |                                                        | 50                 |                                      |           |           |                                  |  |  |  |
| VERIFT THE DETAILS BY C                          | LICKING ON THE CHECKBOX                                | ES                 |                                      |           |           |                                  |  |  |  |
| My Name is TEST as per the Xth Marksheet/Co      | ertificate.                                            |                    |                                      |           |           |                                  |  |  |  |
| My Category is General. Category changes clai    | ims will not be entertained in future                  |                    |                                      |           |           |                                  |  |  |  |
| My Gender is Male                                |                                                        |                    |                                      |           |           |                                  |  |  |  |
| My Mother name is test mother.                   |                                                        |                    |                                      |           |           |                                  |  |  |  |
| Father's / Guardian's Name test guardian-        |                                                        |                    |                                      |           |           |                                  |  |  |  |
| My address for correspondence is correct, whi    | ch is Police Quarters, Prakasam, Ongole, Andhra Prades | h-523001. India    |                                      |           |           |                                  |  |  |  |
| I have rechecked all the information in the appl | lication form and upload fields.                       |                    |                                      |           |           |                                  |  |  |  |
|                                                  | International accuration and anticipations.            |                    |                                      |           |           |                                  |  |  |  |

|                                                                                                    | Personal Details 🕝                                                                                                    | Academic Details (3)                                     | Other Details 🔇                                            | Uploads 🧿                                                 | Preview ()                                              | Payments 🕖                                          |  |  |
|----------------------------------------------------------------------------------------------------|----------------------------------------------------------------------------------------------------|----------------------------------------------------------|------------------------------------------------------------|-----------------------------------------------------------|---------------------------------------------------------|-----------------------------------------------------|--|--|
| y Details                                                                                                    |                                                                                                    |                                                          |                                                            |                                                           |                                                         |                                                     |  |  |
| ime                                                                                                    |                                                                                                    | test                                                     |                                                            |                                                           |                                                         |                                                     |  |  |
| nder Male                                                                                                    |                                                                                                    |                                                          |                                                            |                                                           |                                                         |                                                     |  |  |
| agory General                                                                                                    |                                                                                                    |                                                          |                                                            |                                                           |                                                         |                                                     |  |  |
| wD Category                                                                                                    | D Category Not Applicable                                                                                                    |                                                          |                                                            |                                                           |                                                         |                                                     |  |  |
| Togramme Master of Science(Molecular Biology)                                                                                                    |                                                                                                    |                                                          |                                                            |                                                           |                                                         |                                                     |  |  |
| mount To be Paid 1                                                                                                    |                                                                                                    |                                                          |                                                            |                                                           |                                                         |                                                     |  |  |
| My Name is <u>1151</u> as per the XM Marksheed     My Date of Dirth is <u>22.240-1558</u> as per the XM     My Category is <u>22.240-1558</u> as per the XM     My Category is <u>23.240-1558</u> as per the XM     My Mother name is <u>satisfication</u> Pather's / Guardan's Name <u>satisfication</u> My Mother name is <u>satisfication</u> My Mother name is <u>satisfication</u> My Mother name is <u>satisfication</u> | Confidente.<br>Markhaherg/Confidente.<br>Name will not be entertained in future<br>hich is <u>Police Quartiery. Preskaaren</u> . Ongole Anthra Prade<br>optication form and upped fields.<br>d information about the admission. | sh-52001.lista                                           |                                                            |                                                           |                                                         |                                                     |  |  |
| THE DATABASE CONCERNS TITLET BE THE PLATE OF BUILDING THE                                                                                                    | ade in the application are true, complete and correct to tr                                                                                                    | he best of my knowledge and belief. I am oury aware that | t in the event of any particulars of information furnished | by me is found to be faile/incorrect/incomplete or if I a | m round induiging in some unlewful act at any time duri | ng the course period, my candidature is sable to be |  |  |

| Credit Card           | Pay by Credit Card      | Merchant Name                                     |  |
|-----------------------|-------------------------|---------------------------------------------------|--|
| Debit Card            |                         | Central University of Andhra<br>Pradesh Anantapur |  |
| fill Internet Banking | VIJA Dentile Interpr    |                                                   |  |
| ិ្តរដ្ឋ QR            | Card Number             | Payment Amount: ₹ 1.00                            |  |
|                       | Expiration Date CVV/CVC |                                                   |  |
|                       | Month Year              |                                                   |  |
|                       | Card Holder Name        |                                                   |  |
|                       | Enter card holder name  |                                                   |  |
|                       | Make Payment            |                                                   |  |
|                       | c                       | ancel                                             |  |
|                       |                         |                                                   |  |

#### Step 16: Payments

- In the **Payments** Section, Please verify all the details and proceed to make payment.
- After the payment is made for **registration fee,** click on **submit** application.
- After submission of application check the status.
- If the payment is made **successfully**, status will show as submitted in **Green** colour.

| $\leftrightarrow$ $\rightarrow$ $C$ $(a)$ cuapcuet                                                                                                    | .samarth.edu.in/pg/index.php/a                                 | pp/dashboard                                                           |                       |                     |                 |                     |                            | -                  | ९ 🖻 🖈 🖿 🕑 🗄                           |  |
|----------------------------------------------------------------------------------------------------|----------------------------------------------------------------|------------------------------------------------------------------------|-----------------------|---------------------|-----------------|---------------------|----------------------------|--------------------|---------------------------------------|--|
| Remote Desktop So M In                                                                                                    | ibox - pallavipotlu 🧐 Home - F                                 | ees Portal 📓 Acader                                                    | nics - Samarth 📄 E    | valuation & Gradi 📗 | Samarth - Proje | Download Admission  | Notice Download Prospectus | Visit CUAP Website | Differ Important Information     test |  |
| Your transaction has been updated us                                                                                                    | sing previous successful transaction.                          |                                                                        |                       |                     |                 |                     |                            |                    | ×                                     |  |
| Basic Details                                                                                                    |                                                                |                                                                        | Profile Detail        |                     |                 |                     |                            |                    |                                       |  |
| Email ID pallavjooturij@gmail.com It includes all the personal details including the category, place of birth details, family details, address details, etc.<br>Mobile Number 94/33111379<br>Need any help ? Content Maindesk |                                                                |                                                                        |                       |                     |                 |                     |                            | View               |                                       |  |
|                                                                                                    | Programme Selection                                            |                                                                        |                       |                     |                 |                     |                            |                    |                                       |  |
|                                                                                                    |                                                                |                                                                        | Choose the program yo | u want to apply     |                 |                     |                            |                    | Apply Now                             |  |
|                                                                                                    |                                                                |                                                                        |                       | CUET SCORE          | CARD            |                     |                            |                    |                                       |  |
| Paper Code                                                                                                    | Paper Name                                                     | Name Roll Number Part A Marks Part B Marks Total Marks Marks(in words) |                       |                     |                 |                     |                            |                    |                                       |  |
| PGQP22                                                                                                    | AGQP22 PGQP22 1234 29.00 151.00 180.00 One Hundred Eighty Only |                                                                        |                       |                     |                 |                     |                            |                    | nly                                   |  |
|                                                                                                    |                                                                |                                                                        |                       |                     |                 |                     |                            |                    |                                       |  |
| Applied Programmes                                                                                                    |                                                                |                                                                        |                       |                     |                 |                     |                            |                    |                                       |  |
| Form Number                                                                                                    | Programme                                                      |                                                                        |                       | Program Preference  |                 | Update Academic Det | ails A                     | lction             | Admission Action                      |  |
| CUAPPGCT22000001                                                                                                    | Master of Science(Molecu                                       | ilar Biology)                                                          |                       | PREFERENCE-1        |                 |                     | 1                          | Print Form         |                                       |  |
|                                                                                                    |                                                                |                                                                        |                       |                     |                 |                     |                            |                    |                                       |  |
|                                                                                                    | © CUAP 20                                                      | 122                                                                    |                       |                     |                 |                     |                            |                    | Powered By PROJECT SAMAPTH            |  |
|                                                                                                    |                                                                |                                                                        |                       |                     |                 |                     |                            | Print For          | rm                                    |  |

Candidate can Save the application form and take the **printout** of the same for future reference.

# Thanks for Completing the Registration process for PG Admissions in Central University of Andhra Pradesh

All the best